# FILING AN OGE 450 REPORT

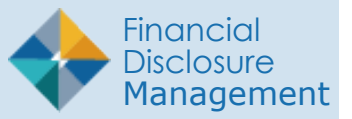

This guide covers the basic steps for filing, viewing and amending an OGE 450 report in FDM.

# STARTING AN OGE 450 REPORT

 To create a new OGE 450 report, go to the Reports List tab, if you have been assigned a specific report to file in FDM and click Start This Report.

### Getting Started

**2.** Review the information on the page and then click Continue.

#### SGE

#### **Reporting Status**

#### **Common Questions**

If you do not have any existing reports in FDM, the Checkpoint page displays a reminder message regarding the date this report is due.

**3.** Review the informatioun on the screen and then click Continue.

| Reports                                                                                                    |                                                                                              | R S OF                           | ¥.                                             |                                         |
|----------------------------------------------------------------------------------------------------|----------------------------------------------------------------------------------------------|----------------------------------|------------------------------------------------|-----------------------------------------|
| oorts List                                                                                                    |                                                                                              |                                  |                                                |                                         |
|                                                                                                    |                                                                                              | Welcon                           | ne Maria Rodriquez                             |                                         |
| Annual OGE 450 Reports are due 15                                                                                   | February.                                                                                    |                                  |                                                |                                         |
| To start a new OGE 450 report click<br>Your agency only allows you to start<br>To work on an existing report select | "Add New Report".<br>assigned reports(My Reports Reports I<br>a report from the table below. | Not Started tab). Contact your E | thics Counselor to assign a report if $\gamma$ | vou want to start a (different) report. |
|                                                                                                    |                                                                                              | My OGE 450 Reports Not Sta       | rted                                           |                                         |
| Assigned Report                                                                                                    | Review Status                                                                                | Org Unit                         | Current Due Date                               |                                         |
| 2019 Annual Report                                                                                                  | Not Started                                                                                  | CECOM                            | 02/15/2019                                     | Start This Report                       |
| 2018 New Entrant Report                                                                                             | Not Started                                                                                  | Central North                    | 09/17/2023                                     | Start This Report                       |
|                                                                                                    |                                                                                              |                                  |                                                |                                         |

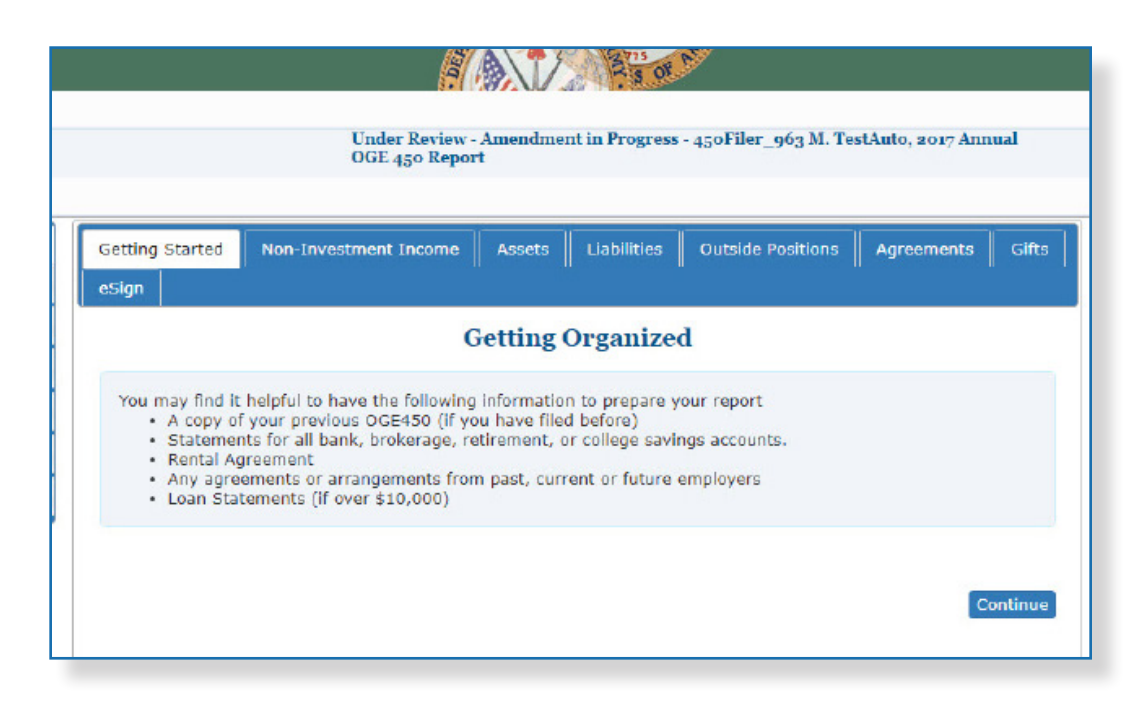

#### **Contact Information**

If this is the first time you are filing a report in FDM, the Contact Information page is displayed which contains information regarding your name, address, telephone number, position/title, e-mail address, etc. All fields must be filled in before you can continue.

#### **Pre-Populate Report**

FDM simplifies the maintenance of financial disclosure reports by allowing you to carry over any previously entered financial disclosure reporting information when creating new reports.

- **4.** Select an existing report to pre-populate this report or select Don't Pre-populate My Report and click Continue.
- 5. Review the Due Date, Contact Information pages and click Continue. The Report has a draft Review Status.

|                                                        | Not Started - 430 Filer_963 M. TestAuto, 2021 New Entrant OGE 450 Report                    |                                     |                                 |                        |                  |                        |  |  |
|--------------------------------------------------------|---------------------------------------------------------------------------------------------|-------------------------------------|---------------------------------|------------------------|------------------|------------------------|--|--|
| etting Started                                         | Non-Investment Income                                                                       | Assets                              | Liabilities                     | Outside Positions      | Agreements       | eSign                  |  |  |
|                                                        |                                                                                             | Pre-P                               | opulate R                       | leport                 |                  |                        |  |  |
| Pre-populate<br>this option allow<br>se this option ar | my report with the report<br>ws you to use the data from a<br>nd choose their most recent r | I have sel<br>previous re<br>eport. | ected below<br>aport as a start | ting point for the new | one. Note: Virtu | ally all filers should |  |  |
| Report(s)                                              |                                                                                             |                                     |                                 |                        |                  |                        |  |  |
| (appoint(b))                                           |                                                                                             |                                     |                                 |                        |                  |                        |  |  |
| <ul> <li>2020 New Er</li> <li>2019 Annual</li> </ul>   | ntrant - Draft<br>- Under Review - Filer Signe                                              | d                                   |                                 |                        |                  |                        |  |  |

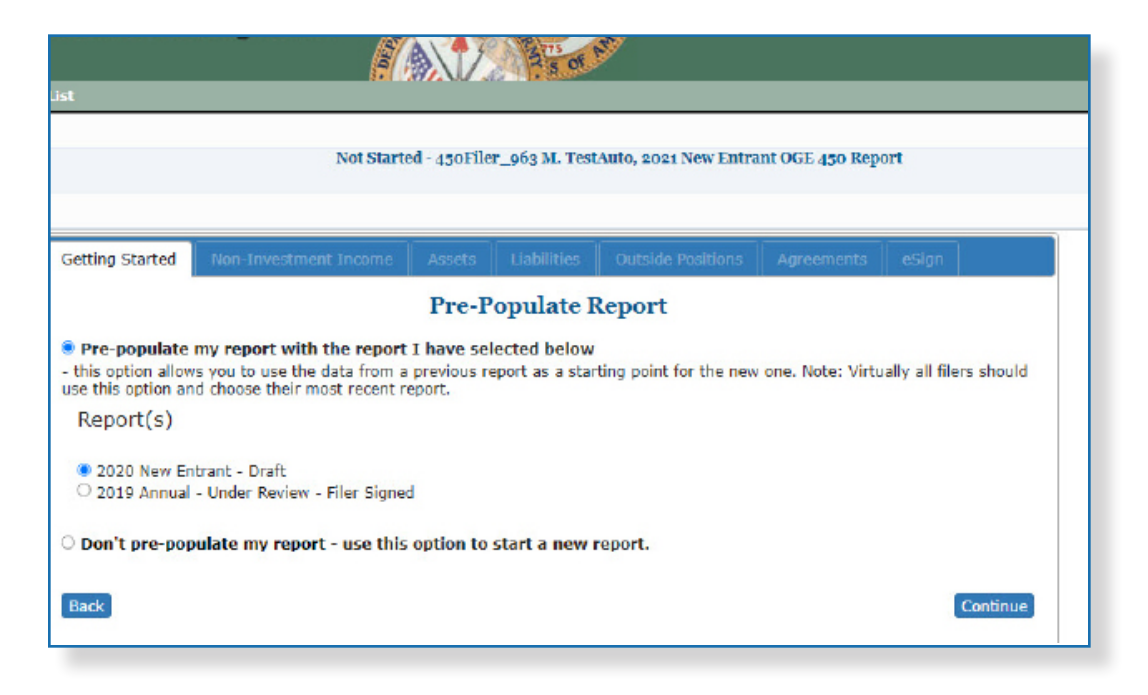

### **Report Data**

Information in the Report Data sections relate to the Filer, spouse and dependent children. You must click through all sections of the OGE 450 being sure to select No even if you do not have any information to disclose for that section. The process for entering report data is the same no matter what type of information you need to report.

- **6.** Select Yes and then click Continue.
- **7.** Type the appropriate non-investment income information and click Save.
- 8. Click Continue to move to the next Report Data section. The following Report Data sections are included in an OGE 450 financial disclosure report.
  - Non-Investment Income
  - Assets
  - Liabilities
  - Outside Positions
  - Agreements
  - Gifts

|                                                                                                    | Draft - 450Filer_90                                                                                                    | 3 M. TestAnto, 20                                       | 025 New Entrant                                          | t OGE 450 Repo                       | п                                  |                   |
|----------------------------------------------------------------------------------------------------|----------------------------------------------------------------------------------------------------|---------------------------------------------------------|----------------------------------------------------------|--------------------------------------|------------------------------------|-------------------|
| Getting Started Non-Inves                                                                                                    | stment Income Assets Liab                                                                                                    | lities Outside                                          | e Positions 🛛 A                                          | Igreements                           | eSign                              |                   |
|                                                                                                    | Non-In                                                                                                    | avestment                                               | Income                                                   |                                      |                                    |                   |
| Other non-investmen<br>Report for your goouse<br>Al sources of aslary,<br>Honorain greater the<br>Do nat report:<br>Dependent child's ear<br>Back | t income such as scholarships, priz<br>fees, commissions, and other earn<br>en \$1,000.<br>med income, Veterana' benefits, Fe | es, and gambling<br>ed income greate<br>denal Governmer | ) income greater<br>in than \$1,000<br>nt selery; and Sc | r than \$1,000.<br>ocial Security Be | nefita.                            | Continue          |
|                                                                                                    |                                                                                                    |                                                         |                                                          |                                      |                                    |                   |
| Reporting Period: 12 mot                                                                                                    | oths preceding the submission<br>consult your Ethics Official t                                                               | of this Report<br>o determine th                        | If you had a N<br>ie appropriate                         | ational Emer<br>reporting per        | gency/Combat<br>riod.              | t Zone Extension, |
| Reporting Period: 12 mon                                                                                                    | aths preceding the submission<br>consult your Ethics Official t                                                               | of this Report<br>o determine th                        | If you had a N<br>ie appropriate                         | Type of                              | gency/Combat<br>riod.<br>Recipient | t Zone Extension, |
| Reporting Period: 12 mor<br>Source of Income<br>Name                                                                                              | athe preceding the submission<br>consult your Ethics Official 1<br>City                                                       | of this Report<br>o determine th<br>State               | If you had a N<br>ie appropriate<br>Country              | Type of Income                       | gency/Comba<br>riod.<br>Recipient  | t Zone Extension, |

|     | Draft- 450Filer_0fg M. Test                                                                                              | Auto, 2021 New Entrant OGE 450 Report                                                                                                    |                                                           |
|-----|----------------------------------------------------------------------------------------------------|----------------------------------------------------------------------------------------------------|-----------------------------------------------------------|
| 6   | Getting Started Non-Investment Income Assets Liabilities                                                                 | Outside Positions Agreements eSign                                                                                                    | omn                                                       |
| 2   | Add Non-Inve<br>Reporting Feriod: 12 months preceding the submission of<br>Extension, consult your Sthics Official to    | stment Income<br>(this Report If you had a National Emergency/Combat Zone<br>letermine the appropriate reporting period.                                        | what<br>section<br>what<br>commission                     |
|     | (SDURCE OF INCOME)                                                                                                    | (TYPE OF NON-INVESTMENT INCOME)                                                                                                    | Ry ap<br>outsit<br>and e<br>durin                         |
| tus | Name:         Name A           City:         City A           Stata:         GA           Country:         UNITED STATES | Salary (other than Federal Government) Fees Commissions Income from personal services Pension Plan Payments (other than Federal Government) Honoraria Honoraria | I am<br>part-<br>profe<br>colley<br>only<br>beach<br>Do J |
|     | (RECEPTENT (OPTIONAL))                                                                                                   | O Other                                                                                                    | colleg<br>repor                                           |
|     | Spouse                                                                                                    |                                                                                                    | what<br>each 1                                            |

#### Wrap-Up

During Wrap-up, FDM alerts you of any incomplete or missing information. Review your report flags and correct any errors before submitting your report. A red flag indicates required information is missing and that it must be provided before the report can be submitted. OGE 450 filers cannot submit a report that has red flags. A yellow flag indicates that information is missing but is not required in order to submit your report.

#### **Reviewing Flags**

- **9.** Click Flags at any time to review a listing of your Red and Yellow flags.
- **10.** Click Edit beside any flagged area to adjust that entry.
- **11.** When complete, click Wrap-Up. The Report Ready for Submission page is displayed.

#### Report Ready for Submission

- **12.** On the Report Ready for Submission page, select Submit Now to submit your report for review by your Supervisor and 450 Certifier.
- 13. Click Continue.
  - **Note:** You can also opt to select Submit Later if you cannot complete your report at this time.

|                    | Draft - 450Filer_962 M. T                   | estAnto, 2024 New Entrant OGE 450 R | epoet.         |        |
|--------------------|---------------------------------------------|-------------------------------------|----------------|--------|
|                    |                                             |                                     |                |        |
|                    |                                             | Rad Plags                           |                |        |
|                    |                                             |                                     |                |        |
|                    | Non-I                                       | nvestment Income                    |                |        |
| Source of Incom    | e Type of                                   | f Income                            | Recipient      |        |
| Name B,City B,U    | SA Other                                    |                                     | Self           | Edit   |
| The shake of the   | and a firm of the second start              |                                     |                | Delete |
| F The scate of the | source or income is required.               |                                     |                |        |
|                    |                                             |                                     |                |        |
|                    |                                             |                                     |                | 1      |
|                    | Assets An                                   | d Investments Income                |                |        |
| Asset Name         | Type of Asset                               | Owner                               | No Longer Held |        |
| Name C             | Retirement Plan or Account (e.g., 401(k), 1 | IRA) Spouse                         |                | Edit   |

|                                                                   | <b>14</b>                                                                          |               | Rad                  | 7                                 |                                                         |  |  |  |
|-------------------------------------------------------------------|------------------------------------------------------------------------------------|---------------|----------------------|-----------------------------------|---------------------------------------------------------|--|--|--|
| Draft - 450Filer_963 M. TestAuto, 2020 New Entrant GGE 450 Report |                                                                                    |               |                      |                                   |                                                         |  |  |  |
| Started                                                           | Non-Investment Income                                                              | Assets        | Liabilities          | Outside Positions                 | Agreements                                              |  |  |  |
|                                                                   |                                                                                    | Rep           | ort Read             | y for Submissi                    | ion                                                     |  |  |  |
| Congrat<br>review.<br>We we                                       | tulations, you have completed<br>elcome your feedback to impro<br>Provide Feedback | l entry of yo | our 2020 New<br>M.   | Entrant. The next ste             | ep is to submit the report to your Supervisor for their |  |  |  |
|                                                                   | Submit Now                                                                         |               |                      |                                   |                                                         |  |  |  |
|                                                                   |                                                                                    |               |                      |                                   | Continue                                                |  |  |  |
|                                                                   |                                                                                    | Sec           | surity and Privacy N | latice   Helg   Accessibility   D | Developed by: CECON LCMC                                |  |  |  |
|                                                                   |                                                                                    |               |                      |                                   |                                                         |  |  |  |

#### eSigning an OGE 450

- 14. Before eSigning your report, review the certification information regarding the DoD Joint Ethics Regulation requirement to acknowledge the annual post-employment certification and notification about post-Government Employment restrictions.
- **15.** Click eSign. Your report has been submitted.
  - **Note:** Click View this Report to view and print your report prior to submission.

An e-mail message is automatically sent to your reviewers indicating that your report is awaiting their review.

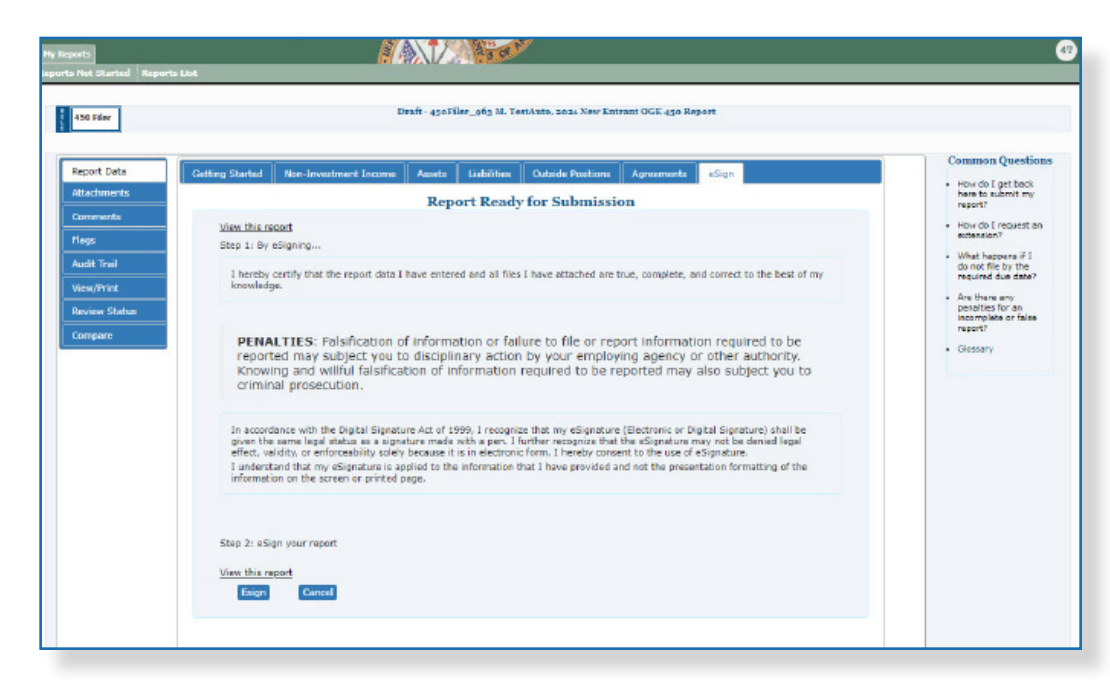

|                |                                                                           | Inder Review                     | - Filer Sign     | ed - 430Filer_962 M.1 | TestAnto, 2021 N | ew Entrant OGE 450 | Report |  |
|----------------|---------------------------------------------------------------------------|----------------------------------|------------------|-----------------------|------------------|--------------------|--------|--|
| etting Started | Non-Investment Income                                                     | Aasets                           | Liabilities      | Outside Positions     | Agreements       | eSign              |        |  |
|                |                                                                           |                                  | Submit           | Confirmed             |                  |                    |        |  |
|                | • Your 2021 New Ent                                                       | rant Report                      | was submi        | itted on Oct 20, 202  | 1 5:14:00 PM.    |                    |        |  |
|                | View or Print your report                                                 | t                                |                  |                       |                  |                    |        |  |
|                | <ul> <li>You may check the st</li> <li>Log out by clicking the</li> </ul> | atus of this re<br>e Log Out but | port at any ton. | time by dicking on "R | eview Status" or | the menu bes       |        |  |
|                | We welcome your feedb                                                     | ack to improv                    | e our FDM.       |                       |                  |                    |        |  |
|                | Provide Feedback                                                          |                                  |                  |                       |                  |                    |        |  |
|                |                                                                           |                                  |                  | Log Out               |                  |                    |        |  |
|                |                                                                           |                                  |                  |                       |                  |                    |        |  |

# VIEW/PRINT YOUR REPORT

At any time, you can view and print your disclosure report.

- 1. On the My Reports | Reports List page, select **View** next to the appropriate report.
- 2. Click **View/Print** and then click **View/Print** again. The disclosure report displays in a separate browser window.

### Printing a Report

3. Select File | Print and then click Print.

# COMPARING REPORTS

You can easily compare changes/differences between last year's report and this year's on one page. The Compare feature is only available if the Filer pre-populated from a previous report.

- 1. Click Compare.
- 2. Review the report changes.
- 3. Click **Report Data** and then Wrap up to eSign your report.

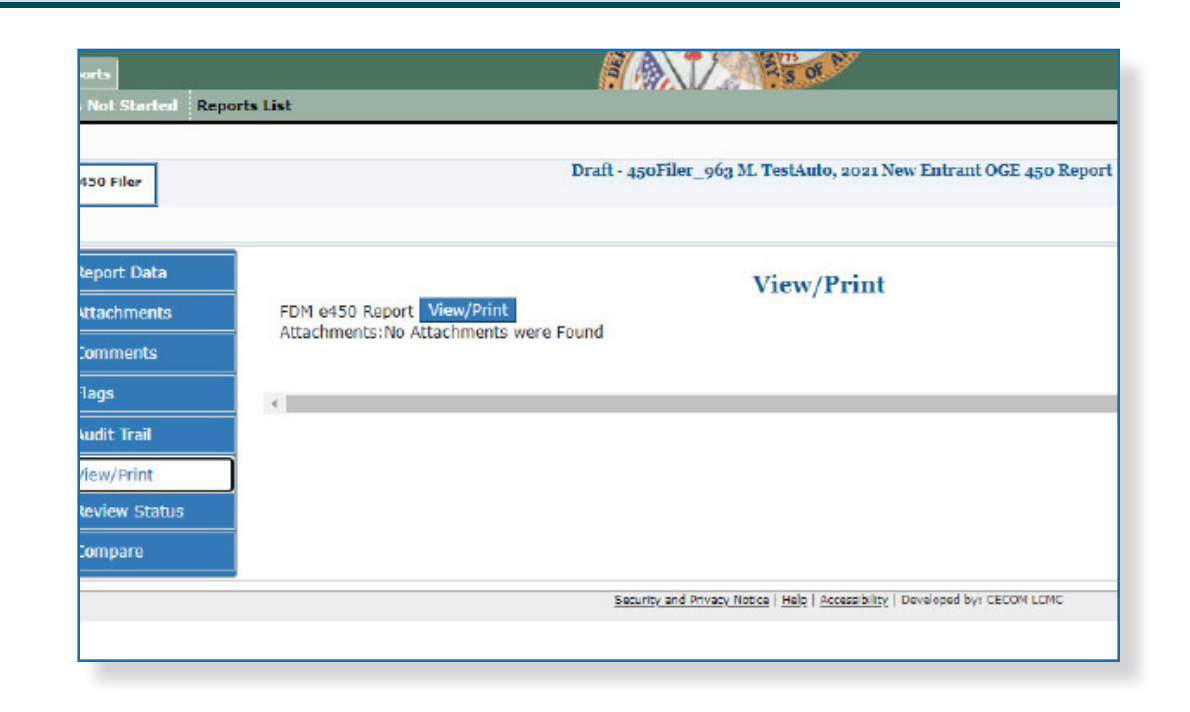

| 0 Filer Busislant To Tasisbute, 630F                                                                                                    | Ner_941 H                                                                                                    | apalities, and 31. Terroterio, 5 | on New Detrate (  | OE and Report                         |                  |                                                             |
|----------------------------------------------------------------------------------------------------|----------------------------------------------------------------------------------------------------|----------------------------------|-------------------|---------------------------------------|------------------|-------------------------------------------------------------|
| opert Data                                                                                                    |                                                                                                    | Disclosure Rep                   | rt Companiso      | a                                     |                  | Common Question<br>- Here do Last land<br>here to a dest my |
| evenesta.                                                                                                    |                                                                                                    |                                  |                   |                                       |                  | Plan de Emigrandian<br>extension?                           |
| 4 3ml                                                                                                    |                                                                                                    | Click here for printer frie      | dy ferret Vices   | Thet                                  |                  | <ul> <li>What happens #1 do not file to the</li> </ul>      |
| - inter                                                                                                    | Comparents Report                                                                                                    | Draft 30                         | Cites Delvers     |                                       |                  | required due date?                                          |
| CONTRACTOR OF CONTRACTOR OF CONT | Companies Date                                                                                                    | Ovialery                         | 10, 1121 17-09-26 |                                       |                  | <ul> <li>Are there any<br/>manufication for an</li> </ul>   |
|                                                                                                    |                                                                                                    | changed 10                       | Abiled            | Culetod (8)                           | Structure god 2  |                                                             |
|                                                                                                    | Appeto                                                                                                    |                                  |                   |                                       |                  |                                                             |
|                                                                                                    | Assets<br>Non-Investment Income                                                                                                    | 0                                |                   | 0                                     | 1                |                                                             |
|                                                                                                    | Assets<br>Non-Investment Income<br>Liebilities                                                                                                    | 0                                | 1                 | 0                                     | 1                |                                                             |
|                                                                                                    | Assets<br>Hor-Investment Income<br>Lebilities<br>Aprements                                                                                                    | 0                                | 1                 | 0                                     | 4                |                                                             |
|                                                                                                    | Apeto<br>Hon-Investment Income<br>Lieblikko<br>Apremento<br>Rootions                                                                                           | 0                                | 3<br>3<br>3       | 6<br>6<br>6                           | 1<br>]<br>]<br>1 |                                                             |
|                                                                                                    | Apato<br>Hor-In-webnert Income<br>Listifices<br>Agreements<br>Positions<br>Commit to Previous Discloses<br>Commit to Previous Discloses                        | e Totals                         | 1                 | 0<br>0<br>0<br>0<br>Previous Disclere | 1<br>]<br>]<br>] |                                                             |
|                                                                                                    | Annthe<br>Non-Investment Income<br>Lettifices<br>Agreements<br>Positions<br>Communities Directions Directowa<br>Communities Directowa<br>Communities Directowa | to Totals                        | 8                 | C<br>C<br>C<br>Previous Disclose      | 1<br>]<br>]<br>] |                                                             |

### Amending a Report

Amending a report voids your last digital signature on the OGE 450 report. You must digitally sign the OGE 450 report again once your amendments are complete. FDM notifies all the reviewers who completed an initial review of your report prior to this amendment informing them that your OGE 450 report has changed since it was last submitted.

As with drafting or editing your OGE 450 report, you must go to Wrap-Up to complete the amendment process. During WrapUp, you must Re-certify your changes and re-sign your report.

- 1. On the Reports List Page, click **Amend** beside the appropriate OGE 450 report.
- 2. Make the appropriate additions/corrections.
- 3. When complete, click **Re-Submit Now** and and click **Continue**.
- 4. Click the **Esign** button.

| My OGE 450 Reports      |                                                         |          |   |  |  |
|-------------------------|---------------------------------------------------------|----------|---|--|--|
| Assigned Report         | Review Status                                           | Org Unit |   |  |  |
| 2022 New Entrant Report | Draft                                                   | CECOM    |   |  |  |
| 2022 Annual Report      | Under Review - Amendment in Progress Amended 08/10/2023 | CECOM    |   |  |  |
| 2021 New Entrant Report | Under Review - Amendment in Progress                    | CECOM    |   |  |  |
| 2021 Annual Report      | Under Review - Filer Signed                             | CECOM    | ø |  |  |

| Report Data   | Getting Started | Non-Investment Income                                   | Assets       | Liabilities    | Outside Positions       | Agreements        | Gifts      | eSign                  |
|---------------|-----------------|---------------------------------------------------------|--------------|----------------|-------------------------|-------------------|------------|------------------------|
| Attachments   |                 |                                                         | Repo         | ort Readv      | for Submissio           | on                |            |                        |
| Comments      | Congra          | atulations, you have completed                          | l entry of v | our 2021 Anni  | ial. The next step is t | o submit the ren  | ort to you | r Supervisor for their |
| Flags         | review          |                                                         | , end , er , | our Lott / and |                         | o oubline are rep | 010 00 700 |                        |
| Audit Trail   | We w            | elcome your feedback to impr<br><u>Provide Feedback</u> | ove our FD   | М.             |                         |                   |            |                        |
| View/Print    |                 |                                                         |              |                |                         |                   |            |                        |
| Review Status |                 | Re-Submit Now Re-Submit Later                           |              |                |                         |                   |            |                        |
|               | Back            |                                                         |              |                |                         |                   |            | Continue               |

### **ADDING REPORT COMMENTS**

Comments can be added to specific line items or to the OGE 450 report itself as substantive or non-substantive comments. Comments (and attachments) can also be added to a report after the report is complete (see next section).

#### Adding a Line Item Comment

- Click Add a Comment beside the appropriate line item you added. The Add Comment page is displayed
- 2. Type the appropriate information and click **Save**.

#### Adding a Report Comment

- **3.** Click **Comments** in the My Reports submenu. The Comments page displays.
- 4. Click Add Report Comment.
- 5. Type the appropriate information and click **Save**.

|        |             | Under B<br>450 Rep | teview - Amendment is<br>ort | n Progress - 450l | Filer_963 M. Test | Anto, 2021 New Entrar     | t OGE       |
|--------|-------------|--------------------|------------------------------|-------------------|-------------------|---------------------------|-------------|
|        |             |                    | Com                          | iments            |                   |                           |             |
| Author | Author Role | Date               | Comment On                   | Line Item         | Category          | Add Re<br>Comment<br>Text | ort Comment |
|        |             |                    | two matching                 | records found     |                   |                           |             |

|           | Under Review - Amendment in Progress - 450Filer_963 M. TestAuto, 2021 New<br>Entrant OGE 450 Report |
|-----------|----------------------------------------------------------------------------------------------------|
| Data      | Add Comment                                                                                         |
| Date:     | 10/20/2021                                                                                          |
| Author:   | 450Filer_963 M. TestAuto                                                                            |
| Comments: | I received a leather briefcase, valued at \$800 from Jan Smith, a friend.                           |
|           | ( 428 Characters Remaining of 500 )<br>Cancel Save                                                  |
|           | U                                                                                                   |

# SUPPLEMENTAL REPORT COMMENTS ANDATTACHMENTS

At times, reviewers may request OGE 450 filers to provide additional report information even after the report review is complete (e.g. a disqualification, an ethics agreement.) Consult your ethics counselor for assistance before using this feature. In FDM, Filers and their assistants can add this supplemental information through report comments and report attachments once the report is complete.

1. On the Reports List Page, click **View** beside the appropriate OGE 450 completed report.

#### **Supplemental Report Comments**

- 2. Click the **Comments** sub-tab and then click **Add Report Comment**.
- 3. Type your comment then click **Save**.
- **4.** At this point you can edit the comment you just added or add any additional report comments.

### **Supplemental Report Attachments**

- 1. Click the **Attachments** sub-tab and then click Add Attachment.
- 2. Select the **Attachment Type** and then type a brief description of your file in the Notes field.
- 3. Click **Browse** to locate the file you wish to upload to your financial disclosure report.
- 4. Once you have found the file, click Upload.
- 5. At this point you can Replace and/or Delete any existing attachments or add a new attachment.

|            | Com        | ments     |          |                                               |           |
|------------|------------|-----------|----------|-----------------------------------------------|-----------|
|            |            |           |          | Add Report                                    | t Comment |
| Date       | Comment On | Line Item | Category | Comment<br>Text                               |           |
| 10/28/2018 | Report     |           |          | Report returned<br>to filer for<br>amendment. |           |
|            |            |           |          | A 44 0                                        |           |

|               | Complete - Kevin M. , 2018 Annual OGE 450 Report |                  |                        |                                      |                  |  |  |  |
|---------------|--------------------------------------------------|------------------|------------------------|--------------------------------------|------------------|--|--|--|
|               | Attachments                                      |                  |                        |                                      |                  |  |  |  |
| No attachment | ts are required when                             | filing an O      | GE 450. If you         | do have something t                  | to attach, click |  |  |  |
| Date Attached | Originator                                       | Туре             | Name                   | Category                             | Notes            |  |  |  |
|               | No data available in table                       |                  |                        |                                      |                  |  |  |  |
|               | Add Attachment                                   |                  |                        |                                      |                  |  |  |  |
|               |                                                  |                  |                        |                                      |                  |  |  |  |
|               | 54                                               | curity and Prive | scy Notice   Help   Ac | <u>cessibility</u>   Developed by: ( | DECOM LONC       |  |  |  |